# **TeleVIC** UNA GUÍA PASO A PASO

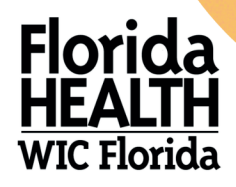

#### **PASO 1**

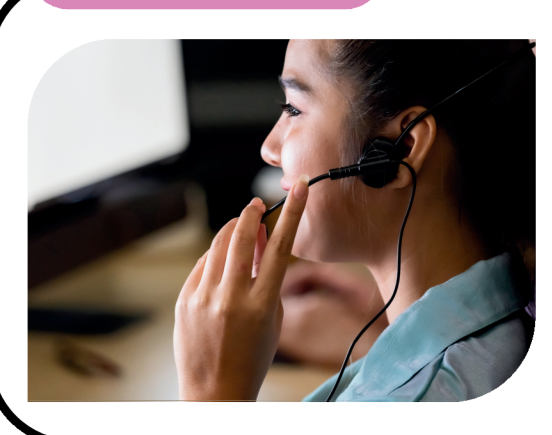

### LLÁMENOS

Llame a uno de nuestros agentes de WIC altamente capacitados al **786-336-1300** para programar o reprogramar su cita de WIC. Los agentes están disponibles para ayudarla de lunes - viernes, de 7:15 a. m. - 5 p. m.

## PROGRAMACIÓN

El agente de WIC recopilará su información y programará una cita para la **fecha, hora y tipo de cita (en persona o virtual)** que necesite. Haga clic <u>aquí</u> para obtener una lista de nuestros centros WIC de Miami-Dade.

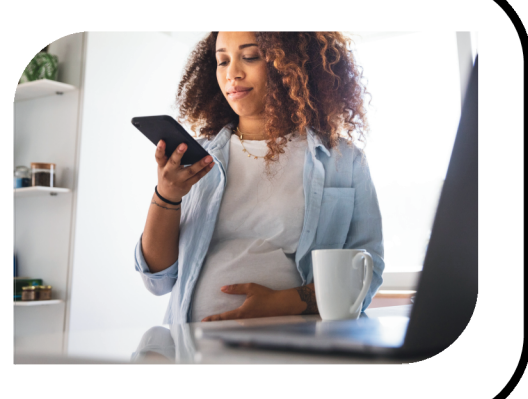

**PASO 2** 

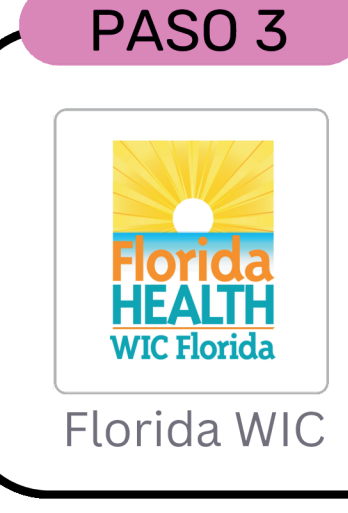

### DOCUMENTOS

Antes de su cita, cargue cualquier <u>documento</u> necesario en la <u>aplicación Florida WIC</u>. Es fácil y práctica.

Si es nueva en el programa WIC, puede usar esta opción **después** de su primera cita de WIC.

#### PASO 4 Figure 2015 Figure 2015 Figure 201

### RECORDATORIO

**Un día** antes de su cita de WIC, recibirá un mensaje de texto confirmando la fecha y hora de su cita. ¡Guarde el **833-612-2215** en sus contactos telefónicos como "Miami-Dade WIC" para futuros mensajes!

**PASO 5** 

## ¿ESTÁ LISTA?

5 minutos antes de su cita de WIC, recibirá un mensaje de texto.

<u>Si su cita es en persona,</u> llegue a tiempo a su centro WIC, no es necesario responder el mensaje de texto.

<u>Si tiene una cita teleWIC/virtual,</u> responda "1" y sabremos que está lista.

#### Cita TeleWIC /Virtual:

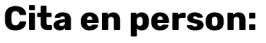

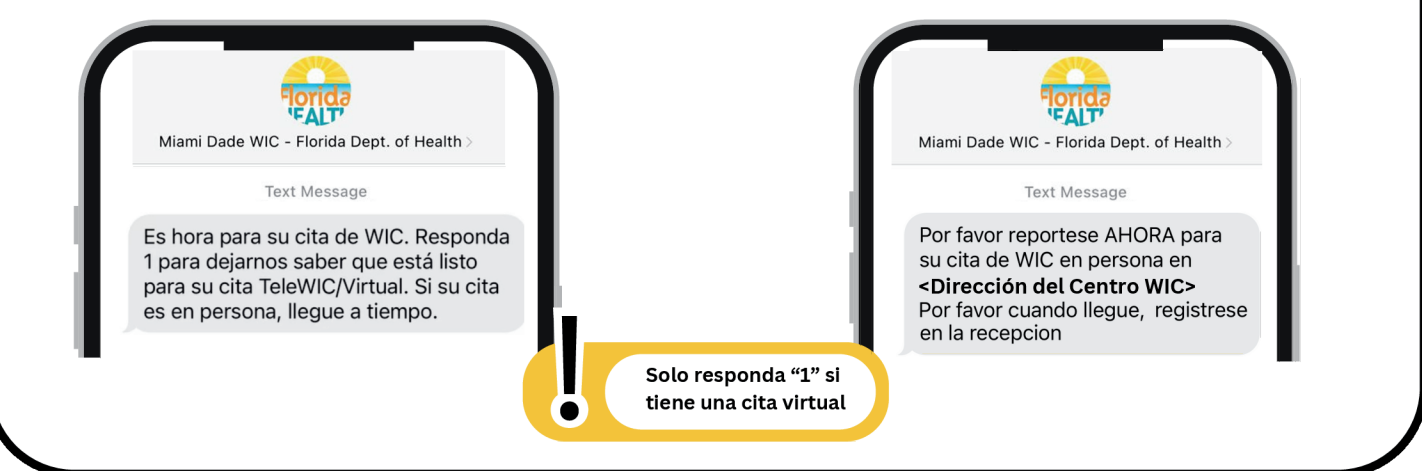

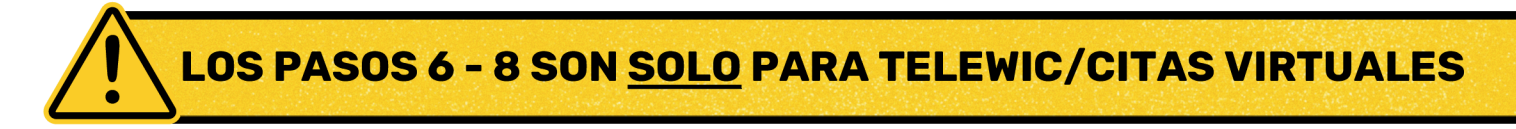

#### PASO 6

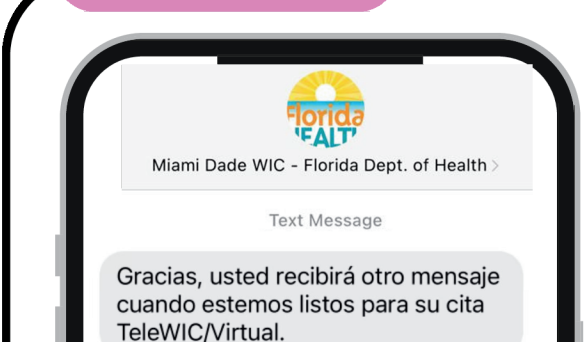

### SOLO TeleWIC

Después de responder "1" para hacernos saber que está lista para su cita TeleWIC/virtual, recibirá un mensaje de confirmación. Tenga paciencia. Un agente de WIC estará con usted en breve.

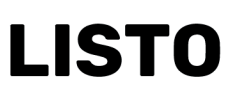

Cuando el representante de WIC esté listo para verlo, recibirá un mensaje de texto con un **enlace**. Haga clic en el enlace. Se abrirá una nueva ventana en su navegador de internet.

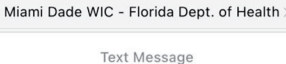

**PASO 7** 

Su oficina de WIC está lista para atenderlo ahora. Para unirse a la llamada, haga clic aquí: <u>https://</u> meetings.vonage.com/Miami-Dade-WIC/785794866

### STEP 8

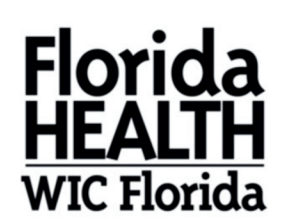

Welcome to Meetings To join a meeting enter your Meeting ID 785794866 Your name Join meeting

### VÍDEO CHAT

Después de hacer clic en el enlace, será dirigido a la pantalla de la cita virtual. Escriba su **nombre y su apellido** en el cuadro de texto, y luego haga clic en **Join Meeting**. Comenzará su videollamada de TeleWIC. Permita el acceso a su cámara y micrófono. Para finalizar la llamada, simplemente cuelgue. Recibirá un mensaje de texto para hacer un seguimiento de su experiencia con nosotros. Valoramos sus comentarios.

3

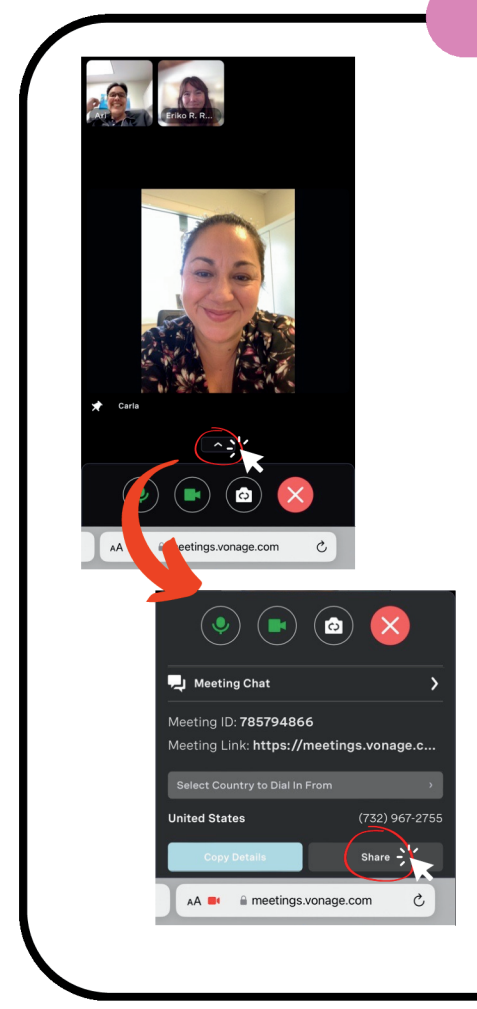

### **¡NUEVA FUNCIÓN!**

### PUEDE AGREGAR A OTRAS PERSONAS A SU CITA DE TELEWIC.

Hemos tomado en cuenta sus comentarios y hemos agregado nuevas funciones que le permiten agregar a otras personas a su cita de TeleWIC. Puede agregar a su cónyuge, pareja, familiar, etc.

Haga clic en la **flecha** en la parte inferior de su videollamada. Se abrirá un menú emergente. Haga clic en **"share"** (compartir) y envíe el enlace del video a cualquier contacto por mensaje de texto, correo electrónico u otro método.

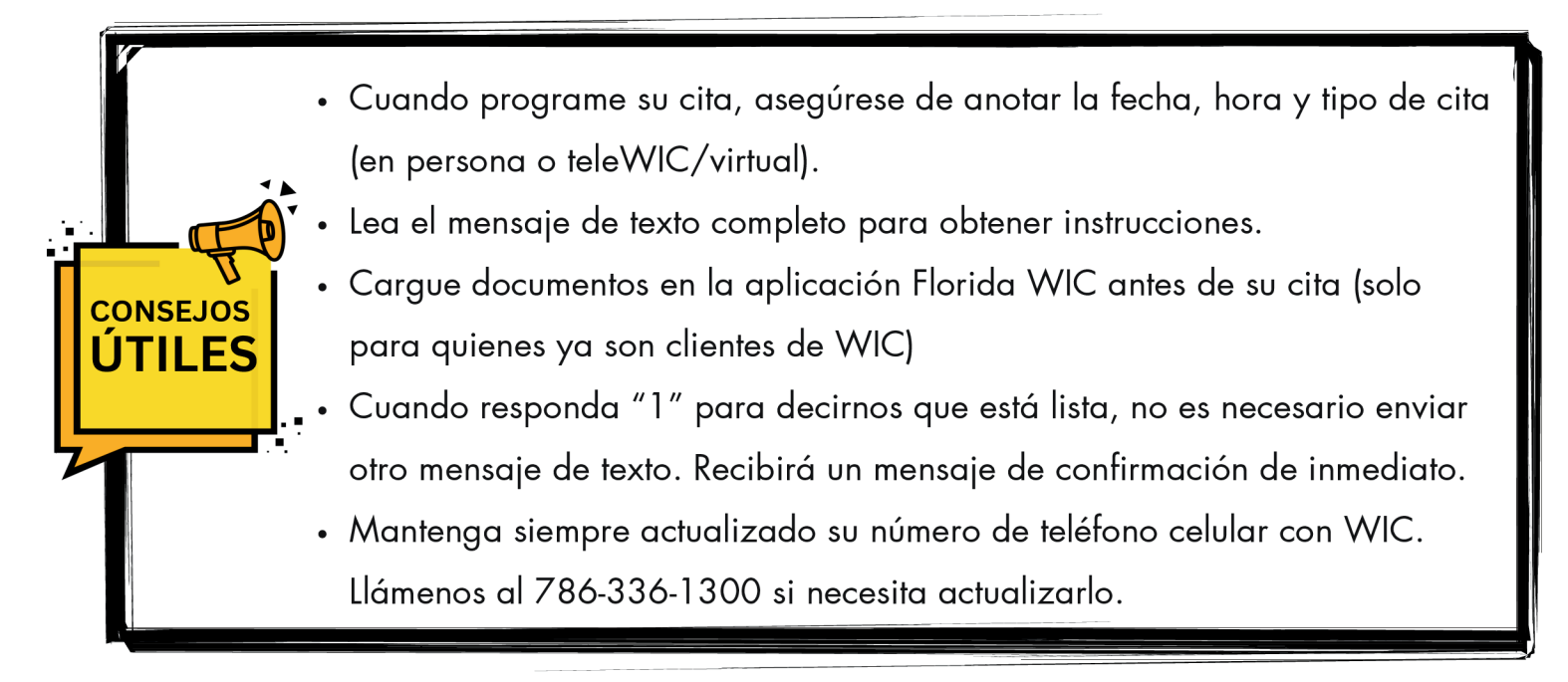

#### @MiamiDadeWIC | miamidadewic.org | 786-336-1300